## Lesson 3 Programming Arduino Examples 9.1 and 9.2

### Examples 9.1 and 9.2

- Programming the functioning of GPIO pins
- Usages of serial monitor at the IDE (for computer screen display) using Arduino IDE C/C++

### LEDs at 12 ports connected for four pathways trafficlights

- Each pathway has red, yellow and green lights represented by three LEDs ledR, ledY and ledG for each of the 4 pathways
- 12 Variables used in the declaration program, ledR0, ledY0 and ledG0, ledR1, ledY1 and ledG1, ledR2, ledY2 and ledG2 and ledR3, ledY3 and ledG3
- Computer connects to the board using serial pins

#### Example 9.1 Traffic-lights Switching ON and OFF

- Each pathway has red, yellow and green lights represented by three LEDs ledR, ledY and ledG for each of the 4 pathways
- The port LEDs at twelve ports be On-Off programmed
- North and south pathways directed roads and traffic is switched ON and east and west pathways traffic switched OFF

## Example 9.1

- Declaring the data types, constants, variables and functions used.
- Second and third steps are coding for setup() and loop().

5

### Declaring Port numbers

- Port numbers assigned 2 to 12 and 14
- ledR0 = 2; ledY0 = 3; ledG4 = 4; ledR1 = 5; ledY1 = 6; ledG1 = 7;
- ledR2 = 8; ledY2 = 9; ledG2 = 10; ledR3 = 11; ledY3 = 12; ledG3 = 14;
- Pin 13 connects the board LED, and be used for indicating successful running of the developed codes during testing phases.\*/
- int internalLED = 13;

### **Declaring Functions**

- Declare functions
- void north\_south\_Green(); 2 Green N, S LEDs ON, 4 Yellow and Red LEDs N, S OFF,
- void east\_west\_Red(); ; 2 RED E, W LEDs ON, 4 Yellow and Green LEDs E, W OFF

# Setup()

- Ports 2 to 12 and 14 pin-modes set as OUTPUT
- Port 13 pin-mode set as OUTPUT
- Serial output baud rate set at 9600 baud per sec.
- Initial output sent to display current status of port settings usages
- Display shows up at the computer screen

# loop()

- Run the following functions to make north\_south pathways lights Green ON and east\_west Red ON.
  north\_south\_Green();
- east\_west\_Red ();

9

## Example 9.2

- Complete program for switching ON and OFF of north and south pathways and east and west paths ways, after intervals of 10 s each.
- The LEDs in ON states remain so for 30 s period.
- Function delay() provides the period of 30 s
- Add additional functions for east and west pathways green and north south red

## Example 9.2

- Program the intervals of 10 s between switching ON of traffic along north and south pathways and
- Switching intervals of 10 s ON of traffic along east and west pathways.
- Test LED switch OFF for 6s between the successive repeat cycles to indicate working of the circuit.

11

## **Example 9.2 Declaring Functions**

- Declare data types, ports same as in Example 9.1
- Add new functions
- void north\_south\_Red(); 2 Red N, S LEDs ON, 4 Yellow and Green LEDs N, S, OFF,
- void east\_west\_Green(); ; 2 Green E, W LEDs ON, 4 Yellow and Red LEDs E, W OFF
- void north\_south\_Yellow () and void east\_west\_Yellow ()

## Example 9.2 Setup () and loop ()

- setup () unchanged
- loop () changes as follows:
- Use delay (30000); //Wait for 30 second after NW Green and EW Red
- delay (10000); //Wait for 10 second after switch NW Yellow

### Summary

#### We learnt

- Programming Ports High and Low to control the traffic lights along 4 pathways and presetting the delays between the states
- Testing using internal LED at the Arduino

### End of Lesson 3 on Programming Arduino Examples 9.1 and 9.2